## 보호하기/선택된 파일 보호 해제하기

선택한 파일을 보호하거나 보호를 해제합니다.

1 비디오 모드나 정지 이미지 모드를 선택합니다.

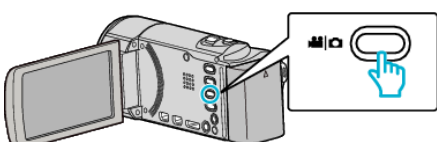

2 ▶ 를 눌러 재생 모드를 선택합니다.

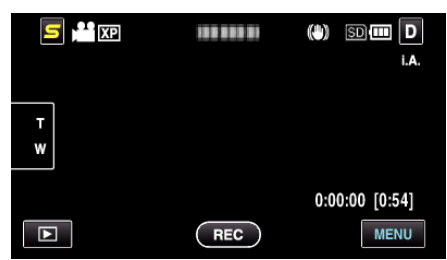

"MENU"에 손끝을 댑니다. 3

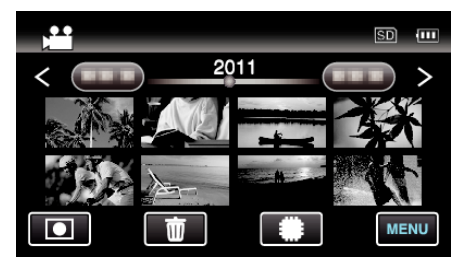

4 "보호/취소"에 손끝을 댑니다.

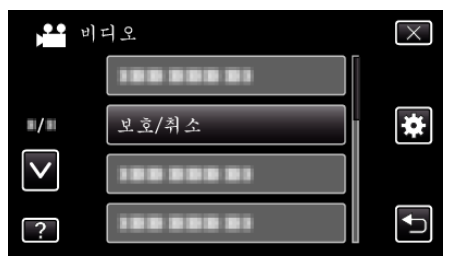

5 보호하고 싶은 파일 또는 보호를 해제한 파일에 손끝을 댑니다.

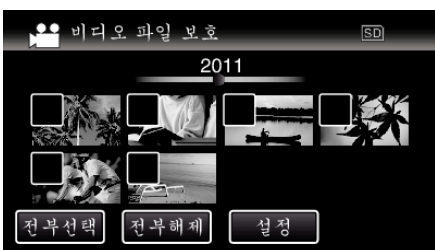

- 선택된 파일에 ✓ 이 나타납니다.
- 파일의 ✓ 을 지우려면 다시 파일 위에 손끝을 댑니다. 보호된 파일은 On 와 ✓ 이표시됩니다.
- 파일의 보호를 해제할 때에는 ✓ 이 지워진 파일 위에 손끝을 댑니다. "전부선택"에 손끝을 대면 모든 파일이 선택됩니다.
- "전부해제"에 손끝을 대면 모든 선택이 해제됩니다.
- 2 초 이내에 연속 촬영된 정지 이미지 또는 연사 모드에서 촬영한 정지 이미지를 그룹화합니다. 최초에 촬영된 파일만 표시되고 그룹은 녹색 프레임과같이 표시됩니다. 이것에 손끝을 대면 그룹화된 색인 화면이 나타납니다. 보호하고 싶은 파일 또는 보호를 해제한 파일에 손끝을 대고 "⊃"에 손끝을 댑니다.

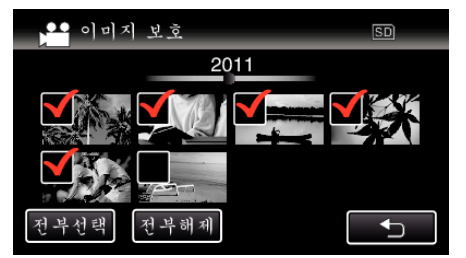

- 만약 Eye-Fi Helper 으로 전송\_모드가 "선택된 공유" 또는 "선택된 전 송"으로 되어 있을 때에는 중 이 표시됩니다.
- "설정"에 손끝을 대면 설정이 완료됩니다. 6

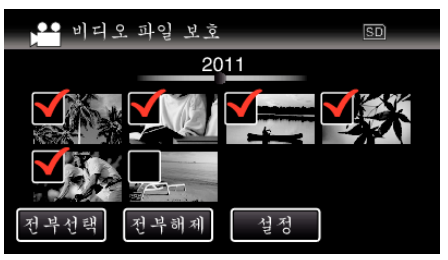

• 선택된 파일에 보호 마크 On 이 나타납니다. 선택되지 않은 파일에서는 보호 마크 🗖 이 나타나지 않습니다.